## Paying an Employee Manually Via Direct Deposit

Last Modified on 02/13/2022 11:00 pm EST

These instructions guide a Manager or Administrator, in using the Wurk payroll process to manually issue a payment outside of regular payroll to an employee using their direct deposit settings. This is known as supplemental payroll and is different than writing a physical, manual check.

If you are terminating an employee, be sure to issue this payment at least 3 days before the termination. Otherwise, you will incur Wurk fees and tax penalties.

Menu items and on-screen options may vary depending on your configuration and Security Profile.

## START HERE

**1.** From the main (hamburger) menu, enter "Process Payroll" in the Search field and then click on Process Payroll in the search results to go to a list of the payrolls you have access to in Wurk.

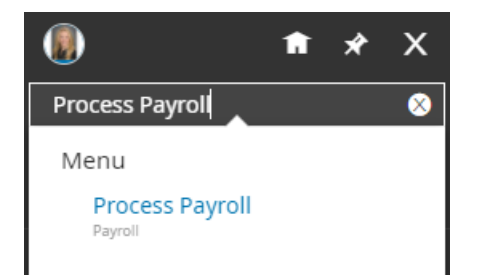

2. From the list of payrolls you can see, check that your filters show All Payrolls and scroll to find the next open one. You can use the **Date** and **Status** columns to find the next open payroll you can use to generate a manual check. Then click the View/Edit Employee Statements icon next to it. This will enable you to work with the payroll to add the employee's pay statement for processing.

| ← P    | ayro       | II |          |       |          |                                       |           |      |                |               | K<br>K       | ADD NE           | EW         |
|--------|------------|----|----------|-------|----------|---------------------------------------|-----------|------|----------------|---------------|--------------|------------------|------------|
| ✓ Page | ge         | 1  | of 1     | ▶ 1-1 | 18 of 18 | Rows Saved: View All Payrolls         |           |      |                |               |              | 🛅 Pay Dat        | te: Last M |
|        |            |    |          |       |          | Payroll Name                          | ▼ # Batch | es 🔻 | Payroll Type 🔻 | Is Billable 🔻 | 🕹 Pay Date 🔻 | Payroll Status 🔻 | La         |
|        |            |    |          |       |          | starts with                           | =         | •    | = •            | All           | = 💌          | = •              | start      |
|        |            |    |          |       |          |                                       |           |      |                |               |              |                  |            |
|        |            |    |          |       |          |                                       |           |      | _              |               |              |                  |            |
|        | Es         | Ø  | S        | 5     | S        | Test User Defined 02/25/2022          |           | 1    | Regular        | Y             | 02/25/2022   | Open             |            |
|        | <b>₽</b> s | Ø  | 5        | 5     | S        | CannWurk Corp Bi-Weekly<br>02/25/2022 |           | 1    | Regular        | Y             | 02/25/2022   | Open             |            |
|        | E,         | Ø  | 5        | S     | 8        | Bi-Weekly 02/25/2022                  |           | 1    | Regular        | Y             | 02/25/2022   | Open             |            |
|        | Es         | Ø  | 5        | S     | 8        | Test User Defined 02/11/2022          |           | 1    | Regular        | Y             | 02/11/2022   | Open             |            |
|        | <b>₽</b> s | Ø  | <b>§</b> | 5     | S        | CannWurk Corp Bi-Weekly<br>02/11/2022 |           | 1    | Regular        | Y             | 02/11/2022   | Open             |            |
|        | E,         | Ø  | 5        | S     | 8        | Bi-Weekly 02/11/2022                  |           | 1    | Regular        | Y             | 02/11/2022   | Open             |            |
|        | Es         | Ø  | 5        | S     | 8        | Test User Defined 01/28/2022          |           | 1    | Regular        | Y             | 01/28/2022   | Open             |            |
|        | E,         | Ø  | 5        | 5     | S        | CannWurk Corp Bi-Weekly<br>01/28/2022 |           | 1    | Regular        | Y             | 01/28/2022   | Open             |            |
|        | Es         | Ø  | S        | 5     | S        | Bi-Weekly 01/28/2022                  |           | 1    | Regular        | Y             | 01/28/2022   | Open             |            |
|        | Es         | Ø  | 5        | \$    | S        | Test User Defined 01/14/2022          |           | 1    | Regular        | Y             | 01/14/2022   | Open             |            |
| 4      |            |    |          |       |          |                                       |           |      |                |               |              |                  |            |

**3**. From the list view, click **NEW PAY STATEMENT** to begin creating the *manual check record* (for recording the payment that will process with your next payroll). You will not, however, generate an *actual* payment to the employee.

| Payroll > Process Payroll                         |               |                   |           |                     |
|---------------------------------------------------|---------------|-------------------|-----------|---------------------|
| ← Pay Statements                                  | VIEW SELECTED | NEW PAY STATEMENT | UTILITIES | PAYROLL QUICK LINKS |
| Payroll: Test User Defined 02/25/2022 ( Regular ) |               |                   |           |                     |

4. In the popup that presents, find the employee by name and set the Pay Statement Type to Supplemental.

New Employee Pay Statement

| Add For            | Single Employee 🗸 |    |
|--------------------|-------------------|----|
| Employee           |                   | 2  |
| Pay Statement Type | Supplemental 🗸    |    |
|                    | Cancel            | ок |

5. The next screen lets you manually add earnings and edit the pay statement for the employee. Add a row each for each of the Earnings you'd like to issue a manual payment for (this is where you enter in the amount or hours due to the employee.); then verify and edit any associated scheduled deductions (you can change deductions amounts to zero if they should not be deducted on this pay) and then click **SAVE**.

| Payroll > Process Payroll                                                              |      |      |          |         |           |                     |                 |
|----------------------------------------------------------------------------------------|------|------|----------|---------|-----------|---------------------|-----------------|
| ← Edit Pay Statement                                                                   | SAVE | UNDO | ADD ROWS | PREVIEW | UTILITIES | PAYROLL QUICK LINKS | DELETE SELECTED |
| Payroll: Bi-Weekly 01/28/2022 ( Regular ) Employee: 🖉 Beth Bowman (CannDeliver) (1234) |      |      |          |         |           |                     |                 |

| Field Name | Description                                                                                                    |
|------------|----------------------------------------------------------------------------------------------------|
| E/D code   | <ul> <li>This is the type of pay.</li> <li>REG= Regular Pay (most common, used for hourly or salary)</li> <li>OT= Overtime Pay</li> <li>BNS= Bonus Pay</li> <li>Holiday= Holiday Pay</li> <li>REIM= Reimbursement pay</li> </ul> |
| Hours      | Hours due to the employee. If you enter hours, do not enter an Amount.                                                                                                    |
| Amount     | Money the employee is due. If you enter an amount, do not enter hours.                                                                                                    |

6. Manually add scheduled earnings and deductions to the pay statement. Select Add Scheduled Earnings/Deductions (from the UTILITIES menu).

| Utilities                         | Х |
|-----------------------------------|---|
| 💙 Reset Automatic Lines           |   |
| E Options                         |   |
| Q Tax Overrides                   |   |
| Q Tax Overrides (Advanced)        |   |
| Add Scheduled Earnings/Deductions |   |
| Q Payroll Alerts                  |   |
| Eq Preview                        |   |
| 民 Labor Allocation                |   |
| 🗞 🛛 General Ledger                |   |
| 🔒 Close Pay Statement             |   |
| Left Employee Information         |   |

Scheduled earning deductions do not automatically pull through on manual pay statements. You have to check the necessary boxes under Scheduled Earnings and Scheduled Deductions.

| SCHEDULED EARNINGS                      |                                      |
|-----------------------------------------|--------------------------------------|
| Custom Taxable Fringe - NOT             | Salary  TAX ADJUSTABLE Reimbursement |
| SCHEDULED DEDUCTIONS     Health     LTD |                                      |
| 401k 🗌<br>Advance 🗌                     |                                      |

## 7. Apply Changes to return to the Edit Pay Statement page.

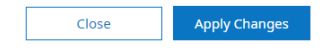

8. Then **SAVE** your entries. This validates them and checks your errors and updates the screen to show calculated taxes, etc. The example below shows some typical rows added to a pay statement.

| Pre                         | Preview File × |      |                                                                |           |                            |                                                                                                    |               |         |                |                   |                                                         |                   |          |
|-----------------------------|----------------|------|----------------------------------------------------------------|-----------|----------------------------|----------------------------------------------------------------------------------------------------|---------------|---------|----------------|-------------------|---------------------------------------------------------|-------------------|----------|
| Type Manual Category Manual |                | Ch   | Check #         Auto ~           Check Date*         01/14/202 |           | De<br>Tax<br>Employee Clas | partment CannaLive Corporate/West Hollywood War<br>Location Colorado/Aurora<br>sification Colorado/Hourly Part Time<br>Jobs (HR) Trimmer |               |         |                | Glo<br>View I     | Check 1 of 1<br>Open<br>bal Seq #????<br>Payroll Alerts |                   |          |
| Rows O                      | n Page         | 50 ~ | 7 Rows 🕥                                                       | Refresh [ | Data                       |                                                                                                    |               |         | ST Full Screen | Edit Pay Statem 🗸 | 🔆 Settings 🗸                                            | ≣≣ Select Columns | 1 Export |
|                             | Row Id         |      | Row Id E/D Code                                                |           | E/D Code                   |                                                                                                    | E/D Name      | Hours   | Base Rate      |                   | Amount                                                  |                   |          |
|                             |                |      | = ,                                                            | × 5       | tarts with 🔍               |                                                                                                    | starts with 🗸 | = v     | = ~            |                   | =                                                       | ~                 |          |
|                             |                |      |                                                                |           |                            |                                                                                                    |               | <u></u> |                |                   |                                                         |                   |          |
|                             | Ø              | ×    | 92519770                                                       | 68 C      | T                          |                                                                                                    | Overtime      | 4.00    |                |                   |                                                         |                   |          |
|                             | ø              | ×    | 92519770                                                       | 67 R      | EG                         |                                                                                                    | Regular       | 78.00   |                |                   |                                                         |                   |          |
|                             | ø              | ×    | 92519770                                                       | 070 E     | lental                     |                                                                                                    | Dental        |         |                | -                 |                                                         |                   | \$35.00  |
|                             | Ø              | ×    | 92519770                                                       | 69 H      | iealth                     |                                                                                                    | Health        |         |                |                   |                                                         |                   | \$150.00 |

You can click **Preview** to see the pay statement as it will appear when finalized, and validate that the pay statement is correct. Then close the Preview and use the Back button to return to the Add/Edit Pay Statements view.

9. Pull in any hours from the employee's timesheet.

Click the **Quick Links** icon next to the employee's name and select **Current Timesheet** from the button.

| All Timesheets          |  |  |  |
|-------------------------|--|--|--|
| Current Timesheet       |  |  |  |
| Pay Statement History   |  |  |  |
| View Benefits Statement |  |  |  |
|                         |  |  |  |
|                         |  |  |  |

**10**. Then navigate to the **Summary by Day** tab, which shows all the earnings that need to paid out.

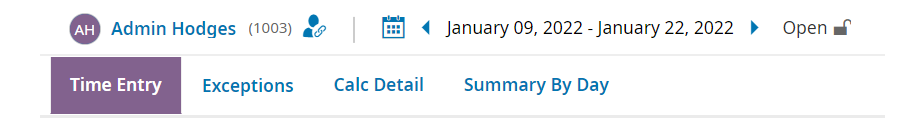

**11**. Copy these into the pay statement as a new row. Make sure the E/D Code and E/D name match the type of hours from the timesheet.

**12**. Then update the employee's Direct Deposit settings so they are paid on the next payday. Click on the employee's name to go to their Employee Information, then choose the Employee Payroll tab, scroll to the Direct Deposit section, and update the **ACTIVE TO** field to your next upcoming payday, and SAVE.

**13**. When all your entries are complete, click SAVE. When you run this special payroll, the direct deposit will take effect and fund in the employee's designated direct deposit account on payday.